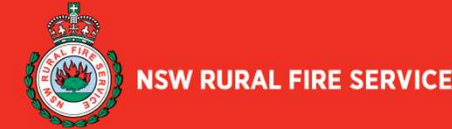

# **Respond to Requests for Supplier Details**

This guide will step you through how to set up your company when NSW RFS request you to update your information. We recommend completing this process on a laptop or PC for a better experience. Using a mobile phone limits the page views, and some of the links in the form may not work.

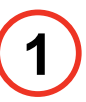

### Responding and Registering with the RFS

You will receive a request from the RFS requesting your supplier information from

NSW Rural Fire Service <do\_not\_reply@rfsnsw.coupahost.com>

Click on the **Join and Respond** button at the bottom of the email and proceed to Step 2. This will allow you to transact with RFS electronically. Please note that the Coupa supplier portal is free, and RFS doesn't require you to be verified via the Coupa Verify.

Alternatively, you can click the **Respond Without Joining** button if you don't want to join, please proceed to Step 3 on Page 2.

### **RFS**

NSW Rural Fire Service Profile Information Request - Action Required

**scoupa** 

Hello Supplier,

NSW Rural Fire Service uses Coupa as their chosen platform for Supplier Management. You must use this system so NSW RFS can trade with you as your customer, and we need you to update your company profile.

There are two ways you can use the Coupa System to provide your details (both methods are completely free).

1. Join and Respond via the Coupa Supplier Portal (CSP), or

#### 2. Respond Without Joining the CSP

You can respond and send your information to NSW RFS without joining, but joining allows you to update your company info more easily if it ever changes, as well as do things with NSW RFS (and your other buying organisations that use Coupa) like view purchase orders, create invoices, manage POs and invoices, get real-time SMS alerts and much more.

Use one of the buttons below to respond, or if another person at your organisation is more appropriate to handle this registration, please forward this email to them (must have the same email domain).

If you need further help to understand this request, please refer to Doing Business with the NSW RFS.

Respond Without Joinin

For more information about the Coupa Supplier Portal, please refer to For Suppliers.

Looking forward to doing business with you

## 2)

### Registering with the Coupa Supplier Portal

| NSW D                                                                                                 | d Fire Sendee                                                                                                    | e using Coung to transact                                                                                                    |  |  |  |  |  |
|----------------------------------------------------------------------------------------------------|----------------------------------------------------------------------------------------------------|----------------------------------------------------------------------------------------------------|--|--|--|--|--|
| electroni                                                                                             | cally and com                                                                                                    | s using Coupa to transact                                                                                                    |  |  |  |  |  |
| through                                                                                               | a aulck and ea                                                                                                    | isv setup of your account with                                                                                                    |  |  |  |  |  |
| NSW Rure                                                                                              | al Fire Service s                                                                                                    | so you're ready to do business                                                                                                    |  |  |  |  |  |
| together                                                                                              | 11                                                                                                    |                                                                                                    |  |  |  |  |  |
| • Rusiness                                                                                            | Name                                                                                                    |                                                                                                    |  |  |  |  |  |
| New Supp                                                                                              | Supplier Pty Ltd<br>Igal business name (or legal personal name if an individual)                                                                                                    |                                                                                                    |  |  |  |  |  |
| Your legal b                                                                                          |                                                                                                    |                                                                                                    |  |  |  |  |  |
| • Email                                                                                               |                                                                                                    |                                                                                                    |  |  |  |  |  |
| ky.coupa.                                                                                             | demo+1023@gmc                                                                                                    | all.com                                                                                                    |  |  |  |  |  |
| · Elect Norm                                                                                          |                                                                                                    | * Lost Marga                                                                                                    |  |  |  |  |  |
| Account                                                                                               | NJ                                                                                                    | Team                                                                                                    |  |  |  |  |  |
|                                                                                                    |                                                                                                    |                                                                                                    |  |  |  |  |  |
| Password                                                                                              | 3 :                                                                                                    | Confirm Password                                                                                                    |  |  |  |  |  |
|                                                                                                    | a chorestaat and bat                                                                                                    | infa a member and a latter                                                                                                    |  |  |  |  |  |
|                                                                                                    |                                                                                                    |                                                                                                    |  |  |  |  |  |
|                                                                                                    | Already ho<br>Forwo                                                                                                    | ate an Account<br>ave an account?LOGIN<br>ard this to someone                                                                                                    |  |  |  |  |  |
|                                                                                                    | Already ho<br>Forwo                                                                                                    | and the on Account average of the semeone                                                                                                    |  |  |  |  |  |
| Er                                                                                                    | Already ho<br>Forwo                                                                                                    | and en account?LCO IN<br>drive an account?LCO IN<br>drive as machine                                                                                                    |  |  |  |  |  |
| Er                                                                                                    | Crit<br>Already ho<br>Porwo<br>Porwo<br>Mail Verification<br>event a overtime werthcom                                                                                                    | un sold to It Account? LOG IN<br>dt this to some one<br>un sold to typespectament Stäggmaticom                                                                                                    |  |  |  |  |  |
| e<br>Er<br>wy                                                                                         | Circ<br>Already h<br>Forwer<br>Forwer<br>Mail Verification<br>event a one time verification                                                                                                    | oute on Account<br>we no occount (2001)<br>in this to semeane<br>or unit to systematic of the systematic of the                                                                                                    |  |  |  |  |  |
| e<br>Er<br>we                                                                                         | Crit                                                                                                    | ood on Account?<br>We on Occount?100 HI<br>003 to sumeene<br>003 to sumeene<br>un ood is ty suspadamentDigendacen                                                                                                    |  |  |  |  |  |
| a<br>Er<br>W                                                                                          | mail Verification<br>exert a one time verification<br>and exert the verification close                                                                                                    | exand an Account<br>ave an account (1.00 H)<br>d This to someone<br>this to someone<br>this to some                     |  |  |  |  |  |
| a<br>Er<br>W                                                                                          | Cre<br>Already he<br>Ported<br>mail Verification<br>e sent a one time verification<br>e sent a one time verification<br>e sent a one time verification Co                                                                                                    | with the Social Council Social in Account is a social of the Social Council Social International Social International Internationa<br>International International International International International International International International International International International International International International Internationa Internationa Internationa                                                                                                    |  |  |  |  |  |
| o<br>Er<br>W                                                                                          | Circle Already has Ported                                                                                                    | and an Account? LOG HI<br>Bits to simulation<br>Bits to simulation<br>and the system of thigh states<br>and the system of thigh states<br>and the system of thigh states<br>and the system of thigh states<br>and the system of thigh states<br>and the system of thigh states<br>and the system of thigh states<br>and the system of thigh states<br>and the system of the system of                                                                                                    |  |  |  |  |  |
| ta<br>Er<br>Univ                                                                                      | Circle Already he Ported                                                                                                    | en ook in Account<br>I Gib to someone<br>I Gib to someone<br>en ook in tyree aderer 403 agrid acre.<br>en ook in tyree aderer 403 agrid acre.<br>I Gib to some aderer 403 agrid acre.<br>I Gib to some aderer 403 agrid acre.                                                                                                    |  |  |  |  |  |
| ta<br>Er<br>Univ                                                                                      | Already he<br>Prove                                                                                                    | and an Account<br>We do Occount?100H<br>This to smarker<br>or under by inspacement<br>or under by inspacement<br>or u |  |  |  |  |  |
| s<br>Er<br>Bio                                                                                        | Already he<br>Porec                                                                                                    | and an Account? LOG My<br>Ship to simulation<br>Ship to simulation<br>and the system of this production<br>and the system of this production<br>and the system of this production<br>and the system of this production<br>and the system of this production<br>and the system of this production<br>and the system of this production<br>and the system of the system of the system                                                                                                    |  |  |  |  |  |
| s<br>Fr<br>W                                                                                          | Concernance of the second manufacture of the second manufacture of the                                                                                                    | and and Account                                                                                                    |  |  |  |  |  |
| s<br>Fr<br>W                                                                                          | Critical Already for Former Control of Control of Contr                                                                                                    | Note on Account Vision of the Count Vision of the Count Vision of the Count Vision of the Vision of the Vision of                                                                                                    |  |  |  |  |  |
| s<br>Fr<br>Wi<br>Doc<br>Doc                                                                           | Already he<br>Brone<br>mail Verification<br>and a variation when<br>a variation of the second second<br>of lease the vehicular of<br>a variation of the second second second<br>of lease the vehicular of the<br>Vour Contact I                                                                                                    | obs on Account? HOW WE was a count? HOW WE was a count? HOW WE was a count? HOW WE was a count? HOW WE was a count? HOW WE was a count? HOW WE was a count of the second of the second o                                                                                                    |  |  |  |  |  |
|                                                                                                    | Already he<br>Former<br>mail Verification<br>mail verification<br>and a use the verification<br>of the verification<br>of th |                                                                                                    |  |  |  |  |  |
| e<br>Fr<br>W W                                                                                        | Already he<br>Forece<br>mail Verification<br>and a verification<br>and a verification<br>a verification<br>a verificat                                                                                                |                                                                                                    |  |  |  |  |  |
| a<br>E<br>W<br>D<br>D<br>D<br>D<br>D<br>D<br>D<br>D<br>D<br>D<br>D<br>D<br>D<br>D<br>D<br>D<br>D<br>D | Already he<br>Formed<br>moli Verification<br>and a variety without<br>of a variety of a variety of a<br>variety of a variety of a variety of a<br>variety of a variety of a variety of a<br>variety of a variety of a variety of a<br>variety of a variety of a variety of a<br>variety of a variety of a variety of a<br>variety of a variety of a variety of a variety of a<br>variety of a variety of a variety of a variety of a variety of a<br>variety of a variety of a variety                                                                                                    | Information                                                                                                    |  |  |  |  |  |

If you select **Join and Respond**, you can create a login for the CSP and follow the prompts for information. You need to:

- · Create and Confirm your password
- Accept the Privacy Policy and Terms of Use
- Click the Create an Account Button

If you are not the correct person to register for your company, click **"Forward this to someone"** instead.

After creating an account, you need to fill in the Verification Code to verify your email, and then you will be taken to a new screen to set up your company's CSP account:

- Provide requested info, then click Next to complete the account setup
- Then click Take Me There to provide RFS required information
- For more support on joining CSP, please check <u>Create Your Account</u> and <u>Coupa CSP FAQ</u>.

|   | x a constant                                                                                                    | ¢ mici     |                                                                                                    | ×        | ¢ mask   | ,                                                                                                    | < - | ( toix  | ×                                                                                                    |
|---|----------------------------------------------------------------------------------------------------|------------|----------------------------------------------------------------------------------------------------|----------|----------|----------------------------------------------------------------------------------------------------|-----|---------|----------------------------------------------------------------------------------------------------|
|   | Your Contact Information  *age term  *age term  *age t | <b>***</b> | Confirm Pay-To Location (Remit-To)<br>In the second second          |          | <b>Ö</b> | Tell Us About Your Business  * Business Mittalia  () fair not how is indicate  * Tane () arised (a)                                                                                                    |     | <b></b> | NSW Rurol Fire Service requires some<br>additional information<br>hydrogenetic productions and the source of the break |
|   | * County/Region                                                                                                    | $\geq$     | *Advenued Transition                                                                                                    | יב<br>ער | >        | ta da la caletta na recentaria a dalla da la caletta da la caletta da | Ę   | >       |                                                                                                    |
| 4 | - Mark                                                                                                    |            | The first statement of Landon<br>The statement of the statement of the statement of the statement<br>The statement of the statement of the statement of the statement<br>The statement of the statement of the statement of |          |          | Read<br>Top for New                                                                                                    |     |         | Field by Trans                                                                                                    |

Note: If you have any additional question, please contact procurement@rfs.nsw.gov.au / finance@rfs.nsw.gov.au

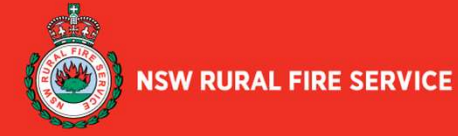

# **Respond to Requests for Supplier Details**

This guide will step you through how to set up your company when NSW RFS request you to update your information. We recommend completing this process on a laptop or PC for a better experience. Using a mobile phone limits the page views, and some of the links in the form may not work.

## Completing the Supplier Information Update Form

There are 7 sections to the form that must be completed.

**3A** If you previously selected **Join and Respond** in Step 1, you can use the Save button at the bottom to complete the form later. To access your form again, select the Profile tab, then select "Information Requests".

**3B** Follow instructions to provide your Company, Contact, and Address Details. Please note that you can add Additional Contacts by clicking the Add Contact button, and the State Region is a mandatory field to fill.

**3C** If you selected **Join and Respond** in Step 1, please click **Add Remit-To** button to provide your remittance information. If you provided it during the CSP account setup in Step 2, click **Choose** to select the default remit-to address.

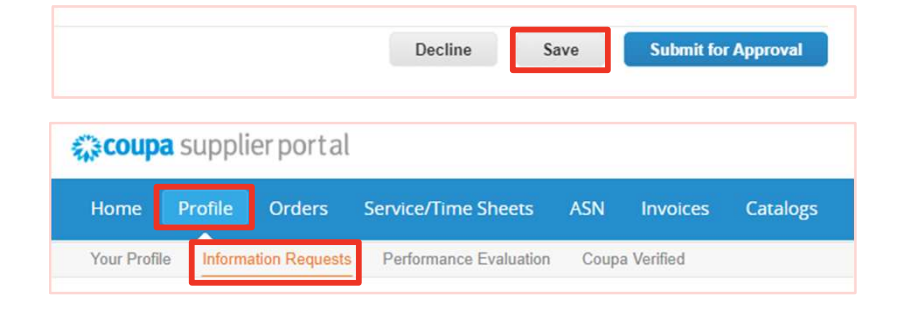

**S**COUpa

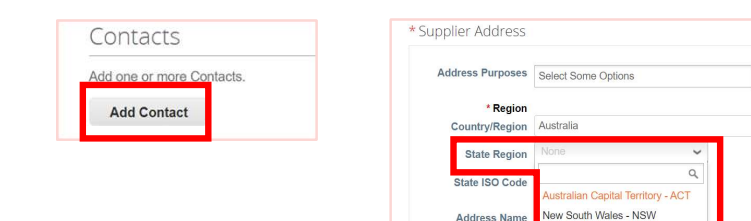

| e or more Remit-To Addre | ses by either filling out a new Compliant Invoicing Form or choosing an Existing Remit-To Address                                                                                                    |
|--------------------------|----------------------------------------------------------------------------------------------------|
| I Remit-To               | Choose Remit-To Address X                                                                                                    |
|                          | Choose a Remit-to Location below - Recommended<br>If the a few more fields, but provides compliance, venification, and re-usability. Otherwise, click<br>'Cancel' to add info to your customer's form manually |
|                          | Choose existing or create new Remit-To Address:                                                                                                    |
|                          | M 1 Queens Road<br>Melbourne, Victoria 3004                                                                                                    |
|                          | Australia<br>Australia (20126668924)                                                                                                    |

| <b>3D</b> Follow the instructions to your Bank Account, Banking Sup                                                                                                    | * Bank Details                                            | * Bank Details If you are a New Suppler, please enter your remittance details in the form below. |                                                                  |                                                                                                    |  |  |
|----------------------------------------------------------------------------------------------------|-----------------------------------------------------------|--------------------------------------------------------------------------------------------------|------------------------------------------------------------------|----------------------------------------------------------------------------------------------------|--|--|
| Diversity Information.                                                                                                    | s, anu                                                    |                                                                                                  | " Remittance Email<br>" Bank Name                                | This is show RFS will and payment above when multing an EFT payment.                                                                                                    |  |  |
| Supplier Diversity *Avyrus Bend () Yn Mediar Bengrid () Nn                                                                                                    |                                                           |                                                                                                  | * Account Name<br>* Bank Account<br>Number<br>* BSB Number       | Australia Bail Alcourt Number Java a Hallow of <u>1 digits</u>                                                                                                    |  |  |
| that unspress had using in VEC (and usin signifies in <u>Busing Case Cases Cases Cases</u> ) for which in the <b>Case Cases</b><br>and <u>and cases</u> of the signifies which are cased as which is brown to an university of the case of the one of the case of the cas | Ta                                                        | ax Registration                                                                                  | Branch Name<br>* Bank Country/Region                             | Pater entry your <u>if doops</u> (11) norted without **                                                                                                    |  |  |
| *te tets an Aborginal () fes<br>wie heres form () no:<br>the set of the set of the set of the set of the set of the set of Australian Charles of Canada and the set of Australian Charles of Canada and the set of Australian Charles of Canada and the set of Australian Charles of Canada and the Set of Canada and the set of Australian Charles of Canada and the set of Australian Charles of Canada and the set of Australian Australian                   | * Are you GST @<br>registered?<br>* Do you have an ABN? @ | Yes<br>No<br>Yes<br>No                                                                           | * Banking Supportin                                              | ng Document                                                                                                    |  |  |
| The this and Autoration $\bigcirc$ The Disability Enterprise $\bigcirc$ The $\mu$ CP $_{\rm B}$ .<br>For particular the second states of the system to a second respective regresterion.                                                                                                    | * ABN                                                     |                                                                                                  | Please click "File" to provide or<br>Stap, OR Bank Statement, OR | er if he following at documentary websico at your taxing details, vhoung Eare Name, Account Name, ESR, and Account Namer. A rays of a Bank Deposed<br>Internet Ranking Koreenster - colling facilities. |  |  |

Note: If you have any additional question, please contact procurement@rfs.nsw.gov.au / finance@rfs.nsw.gov.au

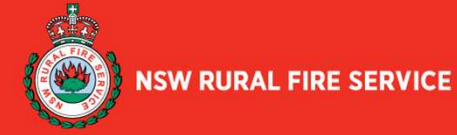

**Second** 

# **Respond to Requests for Supplier Details**

This guide will step you through how to set up your company when NSW RFS request you to update your information. We recommend completing this process on a laptop or PC for a better experience. Using a mobile phone limits the page views, and some of the links in the form may not work.

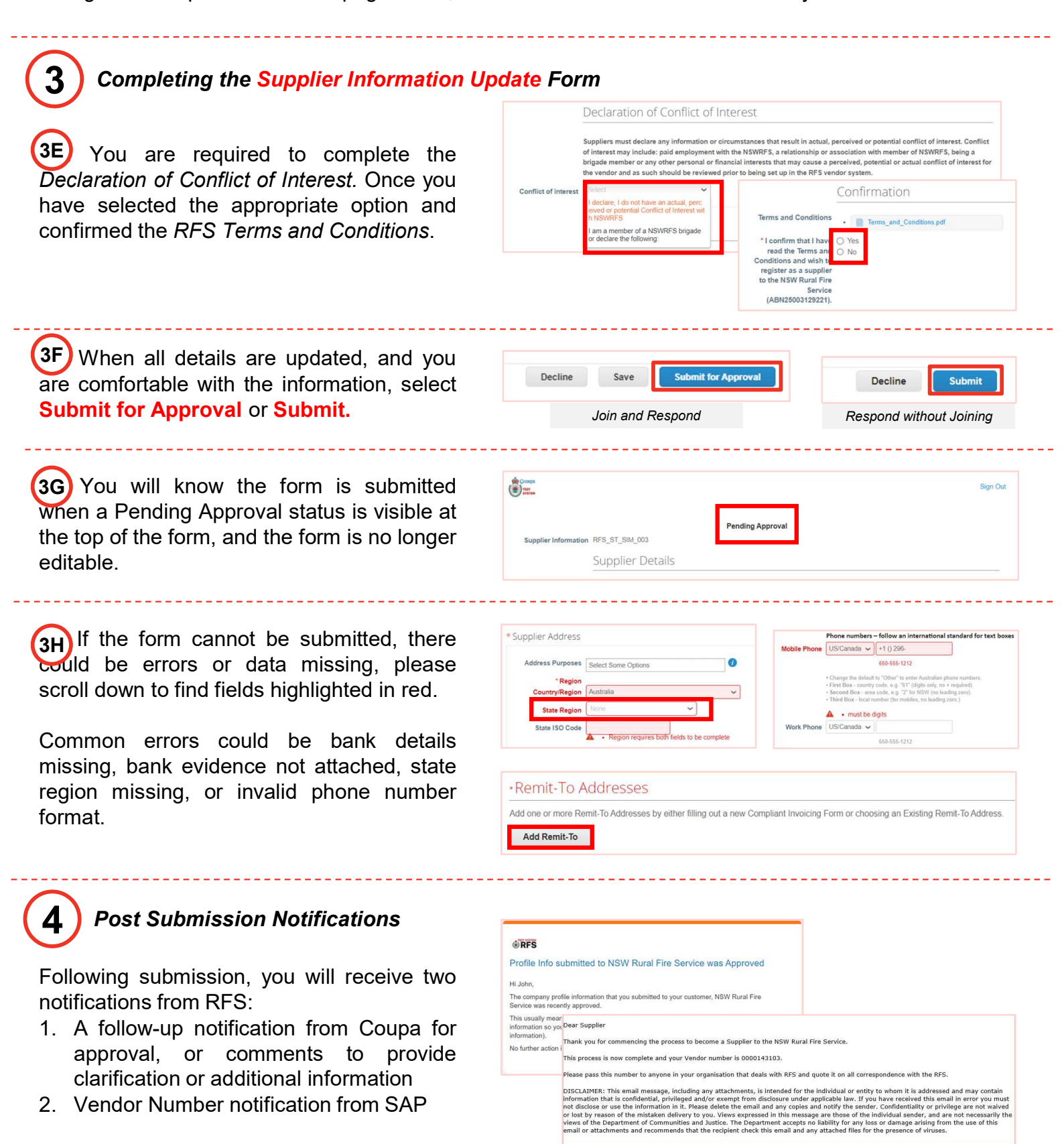

Note: If you have any additional question, please contact procurement@rfs.nsw.gov.au / finance@rfs.nsw.gov.au